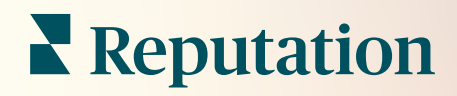

# Správa

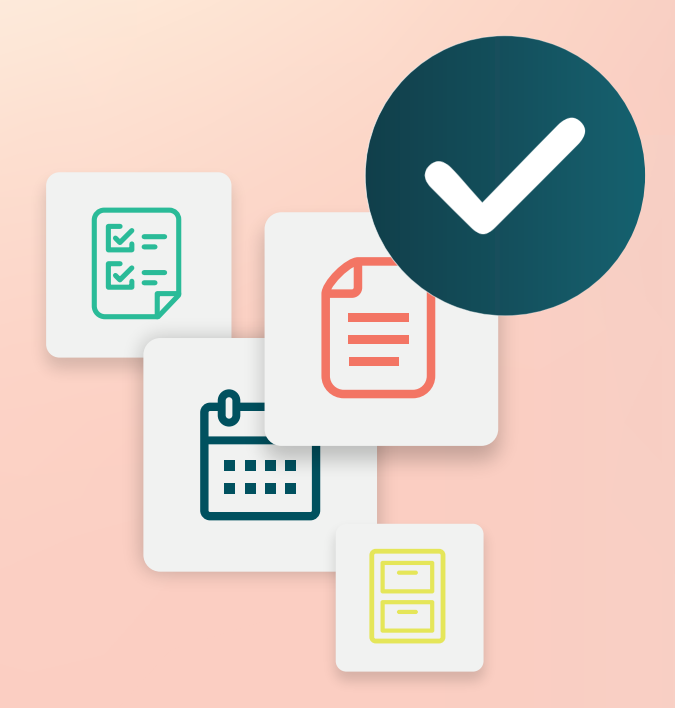

## Obsah

- I. Prehľad správcu
- II. Môj účet
  - A. Správa oznámení
- III. Všeobecné nastavenia
  - A. Karta Informácie o spoločnosti
  - B. Logá
  - C. Filtre
- IV. Miesta
  - A. Stránky
  - B. Logá
  - C. Konkurenti
  - D. Správy
  - E. Sociálne siete
  - F. Súbežné publikovanie
- V. Používatelia
  - A. Pridanie používateľa
  - B. Úprava používateľského profilu
- VI. Roly
  - A. Pridávanie rolí
  - B. Oznámenia založené na role
- VII. Prihlasovacie údaje a pripojenia
- VIII. Povolenia pre položku
- IX. Sledovanie odkazu
- X. Zdroje
- XI. Pridanie pripojenia k Facebooku
- XII. Prémiové platené služby
- XIII. Ďalšie zdroje

## Prehľad správcu

Spravujte nastavenia svojho účtu a maximalizujte zážitok z platformy pre používateľov.

Všetci používatelia platformy majú priradené rôzne role. Role stanovujú, ktoré funkcie ponuky sú dostupné, lokality, ku ktorým máte prístup, a povolenia v administratívnych nastaveniach. Do administratívnych nastavení sa môžete dostať z ikony ozubeného kolieska v pravom hornom rohu platformy.

"Tieto administratívne nastavenia sú dostupné pre všetkých používateľov platformy Reputation z políčka; povolenia pre rolu je možné upraviť tak, aby skrývali určitú funkciu"

| Názov                   | Opis                                                                                                    |
|-------------------------|----------------------------------------------------------------------------------------------------|
| Môj účet                | Nastavenia pre váš profil: Všeobecné informácie<br>(oprávnené lokality) a Notifikácie (email, súhrn).                       |
| Všeobecné<br>nastavenia | Nastavenia profilu vašej spoločnosti: Informácie o spoločnosti, Logá, Filtre, Posielanie správ a API.                       |
| Miesta                  | Nastavenia pre každú lokalitu: Všeobecné informácie,<br>Stránky, Logá, Konkurenti, Kiosk, Posielanie správ a<br>Syndikácia. |
| Používatelia            | Nastavenia pre ďalších používateľov v nájomníkovi.                                                                          |
| Roly                    | Nastavenia skupín povolení, ktoré platia pre používateľské profily vrátane Notifikácií.                                     |

**Poznámka:** V závislosti od vašej vlastnej role a funkcií aktivovaných pre nájomníka máte množstvo ďalších funkcií.

## Môj účet

Karta Môj účet v nastaveniach správcu platformy zahŕňa všeobecné informácie a možnosť prispôsobiť vaše oznámenia.

#### Nakonfigurujte svoje oznámenia

Môžete si nakonfigurovať vlastné oznámenia alebo upraviť vlastnosti oznámení, ktoré vám nastavil správca.

Ak chcete nakonfigurovať svoje vlastné oznámenia:

- **1.** V pravom hornom rohu platformy kliknite na možnosť Nastavenia.
- 2. V ponuke Správa kliknite na Môj účet. Potom kliknite na možnosť Moje notifikácie.
- 3. V časti Nastavenia notifikácií kliknite na položku Vytvoriť notifikáciu.
- **4.** V rozbaľovacom zozname vyberte udalosť, ku ktorej chcete vytvoriť upozornenie.
- 5. Kliknite na Ďalej.

| Select Event                                                 |          |     |          |
|--------------------------------------------------------------|----------|-----|----------|
| Select the event for which you want to create a notification |          |     |          |
| Ne                                                           | w Review | *   |          |
|                                                              |          |     |          |
|                                                              |          |     |          |
|                                                              |          |     |          |
|                                                              |          | Can | cel Next |

- 6. Upravte nastavenia oznámení. Nastavenia sa líšia v závislosti od typu upozornenia. <u>Nie sú tu uvedené všetky nastavenia.</u>
  - Názov pravidla zadajte názov pravidla, aby ste ho v zozname ľahko našli.
  - Kanál dostupnosť kanálov môže byť rôzna: e-mail, push notifikácia na mobilnom zariadení, panel oznámení platformy.

- Frekvencia frekvencia prijímania upozornenia: okamžite, raz za deň, raz za týždeň alebo raz za mesiac. Ak vyberiete možnosť Immediate, e-maily sa odošlú vždy, keď proces oznámení nájde jednu alebo viaceré položky vyhovujúce podmienkam. Ak vyberiete niektorú z ostatných možností, budete dostávať e-mail s výberom podľa nastavených podmienok.
- Zoskupiť podobné e-maily táto možnosť zoskupí podobné oznámenia vygenerované v rovnakom časovom úseku do jedného e-mailu. Ak vyberiete možnosť "Nie", ku každej udalosti sa bude posielať samostatný e-mail (nová recenzia, nový jednoduchý prieskum, nová otázka a odpoveď).
- Predmet zadajte predmet e-mailu, keď sa doručí do prijatých správ. Do predmetu môžete vložiť premenné, ktoré vám umožnia identifikovať zdroj, miesto alebo iné informácie o lístku. Pomôže vám to spravovať a zoskupiť viaceré upozornenia v schránke prijatých správ.
- Vlastná e-mailová správa zadajte text, ktorý sa pridá na začiatok e-mailu a ktorý sa použije na určenie kontextu, prečo bolo upozornenie odoslané alebo aké sú očakávania týkajúce sa prijatia opatrení.
- Upozornenie pre prijímajte upozornenia pre všetky miesta (kliknite na možnosť Všetko) alebo si zvoľte jednotlivé miesta. Ak máte k dispozícii viaceré možnosti filtra Upozorňovať na, vo svojom účte máte vlastné filtre, ktoré vám umožňujú vybrať vlastné segmenty, ktoré sa majú priradiť k upozorneniu.
- Zdroje upozornenia môžete dostávať ku všetkým zdrojom priradeným k vášmu účtu (kliknite na možnosť Všetko) alebo môžete vybrať individuálne zdroje.
- Sentiment prijímajte upozornenia pre všetku, pozitívnu, negatívnu, neutrálnu alebo nehodnotenú spätnú väzbu.
- Zobraziť odpovede vypnite a zobrazte len recenzie v rámci oznámenia alebo zapnite a zobrazte recenziu a príslušnú odpoveď na ňu, ak je dostupná.

#### 7. Kliknite na položku Uložiť.

Upozornenie sa aktivuje. Keď budú splnené podmienky oznámenia, dostanete správu prostredníctvom vybraných kanálov a pri nastavenej frekvencii. Upozornenie tiež môžete vypnúť, upraviť, skopírovať alebo odstrániť.

Poznámka: Dostupné udalosti závisia od funkcií platformy, ku ktorým máte prístup.

| Name       | ₽ | Mode  | ٩Þ | Frequency | Status 🗦 | Actions |
|------------|---|-------|----|-----------|----------|---------|
| New Review |   | Email |    | Immediate |          | 0 🛛 🗙   |

#### História oznámení

V nastaveniach oznámení rolujte nadol na nakonfigurované oznámenia a pozrite si historický záznam každého oznámenia.

| Notification His       | tory                  |                                         |           |
|------------------------|-----------------------|-----------------------------------------|-----------|
| Notification Setting 🕏 | Subject 🔤             | Sent 🔶                                  | Channel 👌 |
| Social Post Approval   |                       | Fri, December 16th<br>2022, 11:09:02 am | InApp     |
| Social Post Approval   |                       | Fri, December 16th<br>2022, 11:09:01 am | Push      |
| Social Post Approval   | Post pending approval | Fri, December 16th<br>2022, 11:09:01 am | Email     |

## Všeobecné nastavenia

Preskúmajte nastavenia na úrovni nájomcu a oboznámte sa so základmi funkcií vášho účtu.

Karta Všeobecné nastavenia na platforme Správa obsahuje nastavenia profilu vašej spoločnosti: informácie o spoločnosti, logá, filtre, správy a API.

**Poznámka:** Ak je dostupné tlačidlo **Upraviť**, použite ho na úpravu. Väčšina nastavení je dostupná len na zobrazenie.

### Karta Informácie o spoločnosti

Tieto nastavenia konfiguruje tím platformy Reputation pri prvom vytvorení účtu. Dajú sa len zobraziť. Nie sú tu uvedené všetky nastavenia.

| Nastavenie                  | Opis                                                                                                    |
|-----------------------------|----------------------------------------------------------------------------------------------------|
| Názov<br>spoločnosti        | Názov vašej spoločnosti tak, ako je uvedený na platforme<br>Reputation.                                                                                                    |
| Typ spoločnosti             | Typ profilu vašej spoločnosti (napríklad podnik, SMB).                                                                                                    |
| Agentúra                    | Skupina nájomcov pre váš účet.                                                                                                    |
| Odvetvie                    | Kategória odvetvia, ktorá najviac zodpovedá vašej spoločnosti.<br>Tento výber sa používa na vytváranie porovnávacích prehľadov<br>v skóre reputácie a štatistikách. Od výberu odvetvia môžu závisieť<br>aj zdroje povolené pre váš účet. |
| Spravuje                    | Agentúra, ktorá spravuje účet vašej spoločnosti (ak nemáte žiadnu agentúru, bude tu uvedená platforma Reputation).                                                                                                    |
| Modul                       | Moduly platformy povolené pre váš účet.                                                                                                    |
| Skupiny zdrojov             | Zdroje povolené pre váš účet.                                                                                                    |
| Predvolený<br>rozsah filtra | Predvolený filter dátumov pre prihlásených používateľov.                                                                                                    |

## Logá

Profil nájomcu musí mať logo. Logo sa zobrazuje v ľavom hornom rohu platformy, v prehľadoch a v e-mailových oznámeniach. Pre jednotlivé miesta môžete použiť iné logo a prepísať tak logo spoločnosti.

Pri pridávaní loga spoločnosti postupujte takto:

- 1. V pravom hornom rohu platformy kliknite na Nastavenia.
- V ľavej navigácii kliknite na General Settings (Všeobecné nastavenia).
- 3. Kliknite na kartu Logá.
- **4.** Kliknite na **Edit** (Upraviť).
- Nahrajte logo, ktoré má rozmery minimálne 400 × 400 px alebo 760 × 675px (pre prehľady).

| Logos 🖉                                  |                   |
|------------------------------------------|-------------------|
| <b>Logo</b><br>Min 400px x 400px         | BDP<br>Eye Center |
| <b>Report Cover</b><br>Min 760px x 675px |                   |

### Filtre

Predvolené filtre umožňujú prihláseným používateľom zamerať sa na údaje na obrazovke na základe nasledujúcich údajov:

- štát
- mesto
- miesto
- zdroj
- rozsah dátumov

Ak máte zapnuté vlastné filtre, sú takisto uvedené na tejto karte, pričom sú označené znakmi podčiarknutia na začiatku aj na konci (napríklad \_zóna\_, \_značka\_). Vlastné filtre sa dajú len zobraziť.

| Filters |                  |          |
|---------|------------------|----------|
| Filters | 1. State         | state    |
|         | 2. City          | city     |
|         | 3. Location      | location |
|         | 4. Zone          | zone     |
|         | 5. Brand         | brand    |
|         | 6. Source        | source   |
|         | 7. Date<br>Range | date     |

## Správy

Meno a e-mail odosielateľa pre miesto sa používajú v odpovediach prieskumov (zákazníci) a v ďalších oznámeniach platformy (používatelia). V prípade potreby môžete meno a e-mail odosielateľa spoločnosti prepísať pre jednotlivé miesta.

**Poznámka:** Väčšina šablón/žiadostí o recenziu alebo prieskum vyžaduje meno a e-mail odosielateľa pre dané miesto.

Predvoleným odosielateľom je Reputation.com (noreply@reputation.com).

#### Ak chcete pridať meno/e-mail odosielateľa, postupujte takto:

- 1. V pravom hornom rohu platformy kliknite na Nastavenia.
- 2. V ľavej navigácii kliknite na Všeobecné nastavenia.
- 3. Kliknite na kartu Správy.
- 4. Kliknite na Upraviť.
- 5. Pridajte meno a e-mail odosielateľa miesta a kliknite na Uložiť.

**Poznámka:** E-mailová správa upozornenia/Súhrnná e-mailová správa vám umožňujú pridať na začiatok všetkých e-mailových oznámení pre \*používateľov\*, ktoré pochádzajú z úrovne nájomcu, ľubovoľný text (s podporou formátovania HTML). Ďalším spôsobom odoslania správy používateľom

| Messaging 🖉              |                                                                                      |
|--------------------------|--------------------------------------------------------------------------------------|
| From Name                | BDP                                                                                  |
| From Email               | info@bdp.demo                                                                        |
| Alert Email Message      | Please respond within 48 hours.                                                      |
| Summary Email<br>Message | <h3>-DID YOU KNOW?-</h3><br>A common question we get is the review response process. |
|                          | This helps keep your time clear, makes sure all customers a                          |

prostredníctvom platformy je použiť funkciu interného nástroja na posielanie správ.

## API

Na tejto karte sa zobrazujú nastavenia rozhrania API nájomcu:

 Zapnuté – kľúč API a predvolené vlastnosti nastavené počas konfigurácie.

| ΑΡΙ                    |     |
|------------------------|-----|
| Enabled                | OFF |
| Single Sign On Enabled | OFF |

 Zapnuté jediné prihlásenie – umožňuje používateľom prihlásiť sa na platformu pomocou prihlasovacích údajov z inej platformy.

## Miesta

Prečítajte si, ako spravovať nastavenia nájomcov na úrovni miesta.

Karta **Miesta** s funkciou Správca platformy obsahuje nastavenia pre profil každého miesta v rámci nájomcu: Všeobecné informácie, Stránky, Logá, Konkurenti, Integrácie, Správy, Sociálne siete a Súbežné publikovanie.

- Nájomca predstavuje spoločnosť (napríklad značku alebo sídlo).
- Miesto predstavuje každý nadradený objekt (napr. obchod) alebo osobu (napr. lekári, úveroví úradníci atď.), ktorá patrí spoločnosti.

Malé firmy majú v rámci jedného nájomcu často len jedno alebo dve miesta, zatiaľ čo podniky ich môžu mať stovky alebo tisíce. Nové miesta možno do nájomcu pridať po jednom v rámci funkcie Správca platformy alebo ich možno hromadne importovať prostredníctvom tímu podpory.

### Všeobecné informácie

Na karte Všeobecné informácie sa zobrazujú základné informácie o mieste.

**Pozor!** Niektoré informácie o mieste v tejto časti sa môžu použiť na vytvorenie prvotného "profilu" nadradeného miesta alebo poskytovateľa, ktorý sa spravuje v rámci karty Zoznamy platformy (napr. adresa, telefón, e-mail atď), ale po vytvorení súvisiaceho profilu sa úpravy všeobecných informácií neprenesú na profil.

Pre každé miesto sú dostupné nasledujúce informácie. Nastavenia na úrovni miesta prepisujú všetky súvisiace nastavenia na úrovni nájomcu.

| Nastavenie                        | Opis                                                                                                    |
|-----------------------------------|----------------------------------------------------------------------------------------------------|
| Verejný názov miesta              | Názov, ktorý sa zobrazuje verejne (napríklad BDP predmestie).                                                                                                    |
| Interný názov miesta              | Názov, ktorý sa používa verejne na rozlíšenie jednotlivých<br>miest (napríklad BDP – predmestie – AZ). Tento názov<br>musí byť jedinečný.                                                                                                    |
| Kód miesta                        | Jedinečný kód miesta.                                                                                                    |
| Jedinečný identifikátor<br>miesta | Systémom vygenerovaný jedinečný identifikátor miesta                                                                                                    |
| Kľúč miesta                       | Systémom vygenerovaný jedinečný kľúč miesta                                                                                                    |
| Program                           | Pridaný klientom na spojenie miesta s konkrétnym<br>obchodným programom v spoločnosti.                                                                                                    |
| Unikátny programový<br>kód        | Jedinečný identifikátor programu pridaný klientom na<br>spojenie miesta s niektorým z jeho obchodných<br>programov.                                                                                                    |
| Adresa                            | Fyzická adresa nadradeného objektu alebo poskytovateľa.<br>Môže sa používať aj na overenie komponentu presnosti<br>záznamu v rámci skóre reputácie, ak sa platforma<br>nepoužíva na spravovanie záznamov.                                              |
| Časové pásmo                      | Časové pásmo používané na plánované doručovanie<br>prehľadov.                                                                                                    |
| Telefónne číslo                   | Telefónne číslo používané v rámci makier odpovedí. Môže<br>sa používať aj na overenie komponentu presnosti záznamu<br>v rámci skóre reputácie, ak sa platforma nepoužíva na<br>spravovanie záznamov.                                                   |
| Webová stránka                    | Webová stránka používaná na overenie komponentu<br>zobrazení vo vyhľadávaní v rámci skóre reputácie. Môže<br>sa používať aj na overenie komponentu presnosti záznamu<br>v rámci skóre reputácie, ak sa platforma nepoužíva na<br>spravovanie záznamov. |
| Meno primárneho<br>kontaktu       | Používa sa pre makrá odpovedí, takže zabezpečte, aby sa zobrazil zákazníkom.                                                                                                    |
| E-mail primárneho<br>kontaktu     | Používa sa pre makrá odpovedí, takže zabezpečte, aby sa<br>zobrazil zákazníkom. Touto adresou môže byť alias, ktorý<br>doručuje správy viacerým ľuďom alebo jednému kontaktu.                                                                          |

| Telefón podpory                    | Telefónne číslo zákazníckej podpory pre toto miesto. Na<br>platforme sa v súčasnosti nepoužíva. Predtým sa<br>používalo na SMS správy s predplatenou pomocou.<br>Prestalo sa používať, pretože platforma na posielam správ,<br>ktorú používame, nepodporuje prispôsobené textové<br>správy podpory pre pomoc.                 |
|------------------------------------|----------------------------------------------------------------------------------------------------|
| E-mail podpory                     | E-mailová adresa zákazníckej podpory pre toto miesto. Na<br>platforme sa v súčasnosti nepoužíva. Predtým sa<br>používala na SMS správy s predplatenou pomocou.<br>Prestala sa používať, pretože platforma na posielam správ,<br>ktorú používame, nepodporuje prispôsobené textové<br>správy podpory pre pomoc.                |
| SKU                                | Každá konkrétna cenová SKU súvisiace s miestom.                                                                                                    |
| Odvetvie                           | Mapuje sa k skóre reputácie pri porovnávaní s priemerom<br>v odvetví a najlepšími v danej triede (t. j. porovnanie<br>lekárov s inými lekármi, a nie lekárov s nemocnicami).                                                                                                    |
| Spravuje                           | Udáva, či miesto spravuje sám klient, plaftorma Reputation<br>alebo agentúra. Zvyčajne sa táto možnosť nastaví na<br>úrovni spoločnosti a v rámci miesta, môžete uviesť meno<br>osoby, ktorá spravuje toto konkrétne miesto.                                                                                                  |
| Vyžiadať recenziu/Drip<br>povolený | Drip kampane umožňuje poslanie "pripomienky" e-<br>mailom/SMS správou zákazníkom, ktorí v minulosti dostali<br>spätnú väzbu alebo žiadosť o recenziu, ale v skutočnosti<br>svoju spätnú väzbu ani recenziu nenechali. Táto<br>konfigurácia vám umožňuje zapnúť/vypnúť drip kampane<br>pre žiadosti o recenziu pre toto miesto |
| Vlastné filtre                     | Ak používate vlastné filtre, tu môžete definovať hodnoty pre dané miesto.                                                                                                    |
| Vlastné premenné                   | Definujte vlastné premenné a s nimi súvisiacu hodnotu,<br>ktorá sa môže použiť v rámci platformy napr. Žiadosti o<br>recenziu, makrá odpovedí atď.                                                                                                    |

### Stránky

Miesto musí mať na platforme zadané adresy URL, aby bolo možné zhromažďovať údaje z rôznych webových stránok. Na karte **Stránky** sa zobrazujú aktívne pripojenia k stránkam tretích strán jednotlivých miest (zdroje).

#### Ak chcete k miestu pridať chýbajúcu adresu URL, postupujte takto:

- 1. V pravom hornom rohu platformy kliknite na Nastavenia.
- 2. V ľavej navigácii kliknite na Miesta.
- 3. V zozname miest kliknite na záznam miesta.

**Poznámka:** Ak chcete povoliť odpovede na recenzie pre zdroje, ako napríklad stránky firemný profil Google, musíte vytvoriť spojenie.

4. Kliknite na kartu Stránky.

Zoznam pripojených adries URL je uvedený v hornej časti. Zoznam zdrojov, v ktorých chýbajú adresy URL, je uvedený v dolnej časti.

5. Kliknite na + vedľa zdroja, ktorý chcete pridať.

6. Zadajte jedinečnú adresu URL miesta pre daný zdroj a potom kliknite na **Pridať**.

Zdroj sa pridá a bude mať stav "Čaká sa na zhromaždenie údajov". Údaje sa pre väčšinu zdrojov zhromažďujú každých 24 hodín. Niektoré zdroje s aktívnym pripojením (napríklad Google alebo Facebook) môžu zobrazovať údaje takmer v reálnom čase.

| Pages<br>BDP - Uptown<br>21917 North 97th Dr, #200, Peoria, AZ 85383 US<br>(480) 269-5649<br>https://bdp-uptown.business.site/ |                                                       |
|----------------------------------------------------------------------------------------------------|-------------------------------------------------------|
| Bing OBDP - Uptown                                                                                                    | Last collected: 01/03/23<br>Next collection: 01/04/23 |
| DocSpot                                                                                                    | Last collected: 01/02/23                              |
| Josh Perkins, OD                                                                                                    | Next collection: 01/04/23                             |
| Facebook • 🔗 🛈                                                                                                    | Last collected: 01/03/23                              |
| BDP Uptown                                                                                                    | Next collection: 01/03/23                             |

**Poznámka:** Automaticky nájsť adresy URL aktivuje v systéme proces, ktorý na webe vyhľadá zhodné adresy URL a automaticky ich pridá. Proces automatického hľadania môže v závislosti od frontu trvať 24 hodín. Po dokončení procesu sa vedľa každej stránky zobrazí dátum a čas zhromaždenia údajov. Niektoré stránky nemusia existovať, a preto ich nemožno pridať manuálne ani automaticky nájsť.

Ďalšie informácie o funkcii Automatické vyhľadávanie nájdete v našom článku podpory na adrese: https://support.reputation.com/s/article/Autofind-Results-What-I-need-to-know?language=en\_US

### Logá

V hornom ľavom rohu platformy sa zobrazí logo v karte Správy, na prieskumoch, v žiadostiach o recenziu a v e-mailových upozorneniach, ktoré je dôležité si všimnúť, ak spravujete viacero značiek. Karta Logá umožňuje prepísať logo spoločnosti.

#### Pri pridávaní loga miesta postupujte takto:

- **1.** V pravom hornom rohu platformy kliknite na **Nastavenia**.
- 2. V ľavej navigácii kliknite na Miesta.
- 3. V zozname miest kliknite na záznam miesta.
- 4. Kliknite na kartu Logá.
- 5. Kliknite na Upraviť.
- **6.** Nahrajte logo, ktoré má rozmery minimálne 400 × 400 px alebo 760 × 675px (pre prehľady).

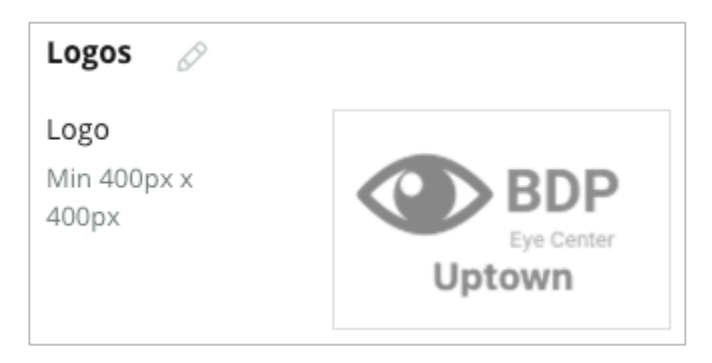

#### Konkurenti

Toto konkurenčné podávanie správ o odkaze umožňuje jednotlivým miestam zadať konkrétne konkurenčné miesta a priradiť ich k národnej značke (ak je to možné). Namiesto toho sa v druhom nájomníkovi vytvorí najnovšie riešenie pre konkurenčné spravodajstvo platformy Reputation.

## Správy

Väčšina žiadostí o recenziu alebo prieskum vyžaduje meno a e-mail odosielateľa pre dané miesto. Meno a e-mail odosielateľa sa používajú aj v odpovediach na prieskumy. Na karte **Správy** môžete prepísať meno a e-mail spoločnosti. Predvoleným odosielateľom je Reputation.com (noreply@reputation.com).

#### Ak chcete pridať meno a e-mail odosielateľa, postupujte takto:

- 1. V pravom hornom rohu platformy kliknite na Nastavenia.
- 2. V ľavej navigácii kliknite na Miesta.
- 3. V zozname miest kliknite na záznam miesta.
- 4. Kliknite na kartu Správy.
- 5. Kliknite na Upraviť.
- 6. Pridajte meno a e-mail odosielateľa miesta a kliknite na Uložiť.

| Messaging 🔗                |                       |
|----------------------------|-----------------------|
| From Name                  | BDP - Uptown          |
| From Email                 | bdpsandiego@gmail.com |
| Use for Internal<br>Emails | OFF                   |

## Súbežné publikovanie

Vyhľadávače radi vidia, ak má každé z vašich miest jedinečnú stránku. Karta **Súbežné publikovanie** vám umožňuje upraviť podrobnosti stránky "My Reputation.com" pre dané miesto. Táto stránka a jedinečná adresa URL sa automaticky poskytujú pre každé miesto a slúžia ako ďalší zdroj návštevnosti na propagáciu vašej firmy. Predvolené možnosti súbežného publikovania stránky sú:

- Adresa URL stránky s referenciami
- Meno, hodnotenie hviezdičkami, adresa
- Mapa s odkazmi na záznamy na Googli a Facebooku (ak existujú)
- Hodnotenia vygenerované zo žiadostí o jednoduchý prieskum.

| MyReputation.co                                                                                                    | m                                                                                                    | Shar | ≌ f | ¥           | G٠       |        |
|----------------------------------------------------------------------------------------------------|----------------------------------------------------------------------------------------------------|------|-----|-------------|----------|--------|
| BDP<br>Eye Center<br>Uptown                                                                                                    | BDP - Uptown         4.6 /5       36 Verified Reviews         21917 North 97th Dr, #200, Peoria, AZ 85383, US         (480) 269-5649         https://bdp-uptown.business.site/ |      |     |             |          |        |
| 36 Verified Reviews                                                                                                    | Newest First -                                                                                                    |      |     |             | NO<br>30 |        |
| Verified User • Apr 26, 2022<br>5.0 /5<br>BDP is great! Always take care of my eyes and Dr. Repiso is awesome!                                                                                                    |                                                                                                    |      |     | Large       | r Map    | ata ©2 |
| Verified User • Apr 26, 2022<br>4.0 /5<br>Dr. Profenna is so wonderful and I appreciate that she takes the time to thoroughly explain things to me in my<br>visits. The building is clean and the waiting room is really nice! I give 4 stars because the price of my new frames<br>was really high this time not sure if it is due to material shortages or what, but it definitely was more than I was<br>expecting. Everything is was stellar at BDP. |                                                                                                    |      |     | links<br>ok |          |        |

#### Ďalšie nastavenia sú:

- Tlačidlo žiadosti o stretnutie. (Zadajte príjemcov pre odoslanie formulára.)
- Životopis
- Odkazy
- Fotky

### Sociálne siete

Karta **Sociálne siete** identifikuje nastavenia zapojenia miesta do kampaní. Dostupné možnosti sú Manuálne, Poloautomatické a Automatické. Ďalšie informácie a definície nájdete v tomto článku.

## **Smart Social**

Funkcia Smart Social vám umožňuje automaticky naplánovať príspevky na zverejnenie na základe prednastaveného harmonogramu dní a časov. Na čo musíte pamätať:

- Všetky časy sú v miestnom časovom pásme daného miesta.
- Obsah je naplánovaný na 1 týždeň dopredu.
- Vymazaním radu sa vymažú naplánované budúce príspevky.
- Obsah sa musí pridať do knižnice a prepnúť pre funkciu smart social.

### Automatické odpovede

Prispôsobte odpovede, ktoré sa automaticky odošlú do súkromných správ a príspevky na sociálnych sieťach/komentáre v prijatých správach.

## Úlohy

Prispôsobte odpovede na úrovni nájomníka. Použite rovnakú správu pre rôzne miesta pomocou premennej miesta alebo definujte individuálne automatické odpovede na úrovni miesta.

**Poznámka:** Automatické odpovede pre jednotlivé miesta zrušia odpoveď, ktorá je nastavená na úrovni nájomníka.

### Pridať miesta hromadne

Ak chcete hromadne pridať nové alebo aktualizovať existujúce miesta, pošlite príslušné údaje nášmu tímu technickej podpory. Údaje **musia** byť vo formáte CSV a musia obsahovať nasledujúce hlavičky. Povinné polia sú uvedené červenou farbou:

- unikátny-programový-kód
- id-programu
- kód-miesta jedinečný identifikátor požadovaný pri importoch.
- názov-miesta opisný názov miesta v tvare, v akom sa má zobrazovať na platforme.
- dlhý-názov-miesta ddd
- vlastnýfilter vytvorte stĺpec pre každý vlastný filter. Názov hlavičky filtra sa musí presne zhodovať s názvom uvedeným na karte Filtre vo všeobecných nastaveniach. Na začiatku aj na konci názvu filtra sú dva znaky podčiarknutia "\_\_". Ak ešte nemáte hodnoty filtra, môžete použiť hodnotu N/A.
- riadok-adresy1
- riadok-adresy2 ak tento riadok adresy nepoužívate, môžete ho nechať prázdny.
- mesto
- štát dvojpísmenová skratka
- psč
- krajina dvojpísmenová skratka
- časovépásmo
- správca
- e-mail-správcu
- telefón
- web
- od-meno
- od-e-mail

**Poznámka:** Pre aktualizáciu sú k dispozícii ďalšie hlavičky, napríklad stĺpec s adresou URL pre každú stránku priradenú k miestu. Pred odoslaním aktualizovaného súboru je zvyčajne najlepšie najskôr požiadať o export miest.

## Používatelia

Prečítajte si, ako spravovať prihlasovacie údaje a povolenia tímu k platforme.

Karta **Používatelia** s funkciou Správca platformy umožňuje upravovať používateľské profily a pridávať nových používateľov.

#### Zobrazenie zoznamu

Zoznam používateľov sa zobrazuje v zobrazení mriežky s nasledujúcimi stĺpcami: ID, Meno, E-mail, Rola, Stav a Akcie (zosobnenie, úprava, pozastavenie).

- Používatelia sú predvolene usporiadaní podľa ID. Kliknutím na názov stĺpca alternatívne zoradíte používateľov podľa mena alebo e-mailu.
- Môžete tiež vyhľadávať používateľov podľa ID, mena, e-mailu alebo roly a vyfiltrovať tak zoznam.
- V mriežke sa predvolene zobrazujú iba aktívni používatelia. Ak chcete zobraziť aktívnych aj neaktívnych používateľov, kliknite na kartu All (Všetko). Používateľské profily sa nedajú odstrániť.

| Users (2 | 264)         |                                 |                              |          |          |
|----------|--------------|---------------------------------|------------------------------|----------|----------|
| Active   |              | 間 Impersonate System            | User                         | 요 Import | 윤 Export |
| All      |              |                                 |                              | ୍ Search |          |
| ID 🚖     | Name 🔶       | Email 🔤                         | Role                         | Status   | Actions  |
| 410091   | Mary Manager | bdpmanager@reputation<br>.com   | BDP Admir<br>(DO NOT<br>USE) | ACTIVE   | 2 00     |
| 410092   | Sam User     | bdpfrontline@reputation<br>.com | Frontline<br>Requester       | ACTIVE   | £ 11     |

## Pridanie používateľa

Používateľov môžete pridať importovaním tabuľky alebo po jednom pomocou obrazovky Pridať nového používateľa.

- **1.** V pravom hornom rohu platformy kliknite na **Nastavenia**.
- 2. V ľavej navigácii kliknite na Používatelia.
- 3. Kliknite na Pridať používateľa.
- 4. Zadajte nasledujúce podrobnosti o používateľovi:
  - a. Meno: Zadajte meno používateľa.
  - b. **Priezvisko:** Zadajte priezvisko používateľa.
  - c. E-mail: Zadajte e-mailovú adresu používateľa, na ktorú má dostávať upozornenia z platformy. E-mailová adresa musí byť jedinečná. Ak už je používateľ pridaný medzi správcov platformy pod iným nájomcom, musíte vybrať inú adresu.

**Pozor!** Do niektorých adries môžete pridať znak "+" a umožniť ich opätovné použitie v rámci systému, ak poštový klient umožňuje doručovanie správ na takéto adresy (napríklad Google). Príklad: peternovak@company.com -->

peternovak+niecojedinecne@company.com.

- d. Odoslať uvítací e-mail s heslom: Toto políčko začiarknite, ak chcete, aby systém poslal uvítací e-mail, ktorý používateľovi umožní nastaviť si heslo. Ak toto políčko nezačiarknete počas vytvárania používateľského profilu, môžete uvítací e-mail odoslať znova neskôr (môžete napríklad nastaviť používateľské profily vopred, ale nepovoliť používateľom vstup do systému až do dátumu spustenia).
- e. **Rola:** Vyberte minimálne jednu rolu, ktorú chcete priradiť používateľovi. Ak sú akékoľvek povolenia v rámci použitých rolí v konflikte, prednosť bude mať povolenie, ktoré poskytuje prístup.
- f. Miestne nastavenie: Vyberte predvolený jazyk používateľa. Platforma podporuje rôzne varianty angličtiny, nemčiny, španielčiny a francúzštiny. Používatelia môžu toto nastavenie kedykoľvek zmeniť.
- g. Telefón: Zadajte telefónne číslo používateľa.
- h. **Predvolený rozsah dátumov filtra:** Vyberte predvolené nastavenie, ktoré sa má použiť na rozbaľovací zoznam (filter)

**Dátum**, keď sa používateľ prihlási na platformu. Používateľ môže kedykoľvek vybrať novú možnosť dátumu.

- Autorizované miesta Vyberte miesta, ktoré môže používateľ zobrazť v rámci platformy a v oznámeniach. Najvhodnejšie je určiť prístup podľa štátu, mesta alebo vlastného filtra. Alternatívnou možnosťou je výber jednotlivých miest.
- j. **Obrázok:** Voliteľne môžete pridať obrázok profilu používateľa, ktorý sa zobrazí namiesto predvolených iniciál.

k. Farba: Vyberte farbu pozadia predvolených iniciál používateľa.

5. Kliknite na Uložiť.

### Pridanie používateľov hromadne

Ak chcete na platformu hromadne pridať nových používateľov, pošlite príslušné údaje nášmu tímu technickej podpory. Údaje **musia** byť vo formáte CSV a musia obsahovať nasledujúce hlavičky. Povinné polia sú uvedené červenou farbou:

| user-id | external-id | email | phone | active | notify | first-name | last-name | role | authorize-by | authorize-by-values | locale | country |
|---------|-------------|-------|-------|--------|--------|------------|-----------|------|--------------|---------------------|--------|---------|
|         |             |       |       |        |        |            |           |      |              |                     |        |         |

- Používateľské ID vytvorené platformou. Hodnotu používateľské-id je potrebné zadať len v prípade, že chcete aktualizovať existujúceho používateľa.
- Externé ID vytvorené platformou.
- E-mail
- Telefón
- Aktívny
- Upozorniť na odoslanie uvítacieho e-mailu. Táto položka musí mať hodnotu TRUE alebo FALSE.
- Meno
- Priezvisko
- Rola názov roly, ktorá sa má použiť. Ak zadávate viaceré roly, musia byť oddelené znakom "|" alebo zvislou čiarou bez medzier.
- Autorizovať-podľa filter používaný na autorizáciu prístupu k miestu. Predvolená hodnota je "miesto".
- Autorizovať-podľa-hodnôt určené pre viac ako jedno miesto alebo údaje pre toto pole. Jednotlivé miesta musia byť oddelené znakom "|" alebo zvislou čiarou bez medzier.
- Lokalita predvolená jazyková množina, ktorá sa má použiť. Pre všetkých používateľov v Spojených štátoch je pole miestneho nastavenia vždy nastavené na hodnotu en-US.
- Krajina

## Úprava používateľského profilu

Nastavenia používateľov môžete kedykoľvek upraviť. Heslá používateľov nemôžete nastaviť manuálne, ale môžete znova odoslať uvítací e-mail, ktorý používateľom umožní znova si nastaviť vlastné heslo.

#### Ak chcete znova odoslať uvítací e-mail, postupujte takto:

- **1.** V pravom hornom rohu platformy kliknite na **Nastavenia**.
- 2. V ľavej navigácii kliknite na Používatelia.
- **3.** V zozname vyhľadajte požadovaný používateľský profil a kliknite vedľa neho na ikonu ceruzky **Upraviť**.
- 4. Kliknite na Odoslať e-mail na obnovenie hesla.
- 5. Kliknite na Zrušiť.

Platnosť e-mailu na obnovenie hesla uplynie po 5 dňoch.

### Ak chcete používateľský profil deaktivovať, postupujte takto:

- **1.** V pravom hornom rohu platformy kliknite na **Nastavenia**.
- 2. V ľavej navigácii kliknite na Používatelia.
- **3.** V zozname vyhľadajte požadovaný používateľský profil a kliknite vedľa neho na ikonu pozastavenia **Deaktivovať**.

Vedľa profilu používateľa sa zobrazí stav POZASTAVENÉ. Pri ďalšom zobrazení zoznamu používateľov už profil nebude dostupný na karte Aktívne. Ak chcete profil znova aktivovať, kliknite na kartu All (Všetko) a vyhľadajte deaktivovaného používateľa. Profil používateľa znova aktivujete tak, že ho začnete upravovať a zmeníte jeho stav na možnosť AKTÍVNY.

## Roly

Prečítajte si, ako aplikovať používateľské roly, ktoré zodpovedajú obchodným požiadavkám vašej organizácie.

Karta **Roly** s funkciou Správa platformy zahŕňa nastavenia pre každú rolu v rámci nájomcu, ktorá určuje povolenia vzťahujúce sa na profil používateľa. Môžete tiež pridať vlastné roly.

#### Systémové roly

Systém poskytuje niekoľko rolí, ktoré môžete priradiť používateľom alebo z ktorých môžete skopírovať nastavenia a vytvoriť tak vlastné roly. Pre každého nájomníka sú dostupné tieto roly:

- Používateľ
- Správa
- Správca prihlasovacích údajov
- Správca eskalácie pre odpovede
- Koordinátor záznamov
- Schvaľovateľ odpovedí
- Používateľ

V prípade potreby môžete vytvárať vlastné roly. Ak napríklad nechcete, aby sa používateľovi zobrazovala karta Prehľady, môžete vytvoriť vlastnú rolu "Používateľ" s vypnutým povolením na zobrazenie v danom module.

### Pridávanie rolí

Ak chcete pridať nové roly, môžete skopírovať nastavenia z iných rolí alebo môžete začať úplne od začiatku.

#### Pri pridávaní roly postupujte takto:

- **1.** V pravom hornom rohu platformy kliknite na **Nastavenia**.
- 2. V ľavej navigácii kliknite na Roly.
- 3. Kliknite na Vytvoriť pravidlo.

4. Zadajte nasledujúce podrobnosti o roli:

| Role          |     |        |   |
|---------------|-----|--------|---|
| Name          |     |        |   |
| External ID   |     |        |   |
| Managed Roles | ΟΝ  | Select | ~ |
|               | OFF |        |   |
| Description   |     |        |   |
|               |     |        | 1 |

- Názov: Zadajte názov roly tak, ako sa má zobrazovať v súprave nástrojov správcu.
- Externé ID: Volite'ne pridajte ID z iného systému, ktoré vám pomôže rolu identifikovať.
- Spravované roly: Povoľte používateľom s touto rolou priraďovať iné roly iným používateľom. Toto nastavenie je určené pre používateľov, ktorí majú povolenia na pridávanie/úpravu iného používateľského profilu. Po zapnutí možnosti vyberte roly, ktoré môže táto rola spravovať. Pre každú tu zvolenú spravovanú rolu sa uistite, že je vypnuté nastavenie Spravované roly. Tu nájdete ďalšie informácie.
- Opis: Zadajte opis roly tak, ako sa má zobrazovať v súprave nástrojov správcu.
- Povolenia: Vyberte povolenia zapnuté pre každý modul. Možnosti povolení sú zoskupené: "Zobrazit" (čítať), "Upravit" (aktualizovať), "Pridat" (vytvoriť), "Vymazat" a "Iné". Ak chcete začiarknuť všetky políčka v stĺpci alebo zrušiť začiarknutie všetkých políčok, kliknite na hlavičky stĺpcov Všetky | Žiadne.
- 5. Kliknite na Uložiť.

K role tiež môžete pridať oznámenia, ktoré sa budú vzťahovať na všetkých používateľov, ktorí majú priradenú danú rolu.

### Oznámenia založené na role

Použitím oznámení na úrovni role môžete hromadne spravovať oznámenia na úrovni používateľov. Môžete tak napríklad nastaviť, aby všetci členovia "účtovného oddelenia" zdieľali nastavenia oznámení, keď sa priradí lístok do frontu fakturácie.

**Poznámka:** Takisto môžete pridať upozornenia v mene iného používateľa: stačí, ak prejdete do ponuky Správa (karta **Používatelia**) a kliknete na kartu **Moje oznámenia** daného používateľa.

#### Pri nastavovaní oznámenia na základe roly:

- **1.** V pravom hornom rohu platformy kliknite na **Nastavenia**.
- 2. V ponuke Správa kliknite na Roly.
- 3. Kliknite na rolu, ktorú chcete upraviť.
- **4.** V nastaveniach rolí kliknite na kartu Oznámenia a vytvorte a upravte nastavenia oznámení.

Platforma vás vyzve, aby ste potvrdili všetky nastavenia, ktoré chcete použiť na oznámenia v rámci roly, keďže sa budú vzťahovať na všetkých používateľov, ktorí majú danú rolu priradenú.

## Ďalšie nastavenia správcu

Každý používateľ platformy Reputation má rovnakých päť kariet nastavení: Môj účet, Všeobecné nastavenia, Miesta, Používatelia a Roly. V závislosti od riešení, ktoré váš podnik používa, môžete vidieť rôzne kombinácie týchto doplnkových kariet. <u>Ak niektoré riešenia nevidíte, niektoré karty pre vás nie sú dostupné.</u>

| Názov                                     | Opis                                                                                                    | Riešenie                                  |
|-------------------------------------------|----------------------------------------------------------------------------------------------------|-------------------------------------------|
| Opatrenia                                 | Nastavenia riešenia Akcie: Rady, Značky, Fázy,<br>Eskalácie, Typy lístkov, Konfigurácie typov.                                                                                                    | Opatrenia                                 |
| Automatické<br>odpovede                   | Prispôsobte automatické odpovede na recenzie<br>a prieskumy alebo automaticky pošlite súkromné<br>správy a príspevky/komentáre na sociálnych<br>sieťach do prijatých správ.                                  | Recenzie,<br>prieskumy,<br>prijaté správy |
| Výsledky<br>automatického<br>vyhľadávania | Je to nástroj, ktorý automaticky vyhľadá zdrojové<br>URL adresy týkajúce sa vašich individuálnych<br>miest.                                                                                                  | Všetko                                    |
| Automatizácia                             | Nastavenia pravidiel automatizácie pre<br>konfiguráciu lístkov: Rady, Značky, Fázy,<br>Eskalácie, Typy lístkov, Konfigurácie typov.                                                                          | Opatrenia                                 |
| Prihlasovacie<br>údaje                    | Prihlasovacie údaje na úrovni miesta alebo<br>pripojenia k tretím stránkam na odpovedanie na<br>recenzie, uverejňovanie sociálneho obsahu a<br>automatické aktualizovanie záznamov podniku z<br>platformy.   | Všetko                                    |
| Ochrana údajov                            | Správa žiadostí spotrebiteľov o vymazanie<br>osobných údajov v súlade so zákonom štátu<br>Kalifornia o ochrana spotrebiteľa (CCPA) a/alebo<br>všeobecného nariadenia EÚ o ochrane<br>osobných údajov (GDPR). | Všetko                                    |
| Štatistiky<br>skúseností                  | Zvoľte a zverejnite hodnotenie hviezdičkami v<br>rámci všetkých widgetov skúseností a správ pre<br>typy prieskumov, ktoré nemajú otázku k<br>hodnoteniu.                                                     | Skúsenosti                                |

| Importy                  | Spravovanie dát pre profily záznamov z<br>importovania hárku.                                                                                                    | Firemné<br>záznamy                                  |
|--------------------------|----------------------------------------------------------------------------------------------------|-----------------------------------------------------|
| Prijaté správy           | Správa nastavení prijatých správ vrátane<br>zdrojových stránok, termínov a značiek                                                                                                    | Prijaté správy                                      |
| Integrácie               | Povolenie integrácie pre nájomníka a definovanie typu integrácie                                                                                                    | Všetko                                              |
| Povolenia pre<br>položku | Vyberte, ktoré položky chcete skryť alebo zdieľať<br>s konkrétnymi používateľmi alebo rolami v rámci<br>svojho nájomníka.                                                              | Všetko                                              |
| Kiosk                    | Nastavenia pre systémy s umožneným kioskom.                                                                                                    | Prieskumy                                           |
| Sledovanie<br>odkazu     | Definovanie a zverejnenie upravených<br>parametrov sledovania UTM pre vaše stránky.                                                                                                    | Sociálne siete<br>Firemné<br>záznamy                |
| Záznamy                  | Nastavenia pre podporované a opraviteľné<br>zdrojové stránky. Nastavenia pre zoznam:<br>zdroje, mapovania kategórií, výťažok záznamov                                                  | Firemné<br>záznamy                                  |
| Makrá                    | Šablóny odpovedí pre odpovedanie na recenzie                                                                                                    | Recenzie                                            |
| Spravované<br>služby     | Spravovať preferencie pre spravované služby<br>odpovedania na recenzie sentimentom<br>(negatívny, neutrálny a pozitívny).                                                              | Recenzie                                            |
| Prehľady                 | Nastavenia prehľadov: povolenia, prehľad,<br>konfigurácia NPS.                                                                                                    | Všetko                                              |
| Žiadosti                 | Nastavenia žiadostí o recenzie alebo prieskumy:<br>možnosti ochrany prieskumu, šablóny pre<br>opätovný prieskum, explicitný súhlas s SMS,<br>zdroje, používatelia so zrušeným odberom. | Prieskumy,<br>recenzie                              |
| Vyhľadávanie             | Spravovanie kampaní lokálneho vyhľadávania.                                                                                                    | Firemné<br>záznamy                                  |
| Sociálne siete           | Spravovanie predvolených preferencií kampane.                                                                                                    | Sociálne siete                                      |
| Zdroje                   | Status a schopnosti pre vaše povolené zdroje.                                                                                                    | Recenzie,<br>obchodné<br>zoznamy,<br>sociálne siete |
| Navrhované               | Spravovanie zdrojov pre navrhované odpovede.                                                                                                    | Recenzie,                                           |

| odpovede                |                                                                                                    | prijaté správy                                               |
|-------------------------|----------------------------------------------------------------------------------------------------|--------------------------------------------------------------|
| Súbežné<br>publikovanie | Spravovanie nastavení zverejňovania recenzií na podporovaných stránkach.                                                                            | Recenzie                                                     |
| Značky                  | Filtrovať údaje podľa použitých značiek.                                                                                                    | Sociálne siete,<br>prijaté správy,<br>recenzie,<br>prieskumy |
| Šablóny                 | Spravovanie povolení pre šablóny pre: upravené<br>panely, upravené prehľady, žiadosti o recenziu,<br>prieskum, systémový panel a prehľad o systéme. | Panely, správy                                               |
| Widgety                 | Nastavenia spravovania widgetov pre reputačné recenzie, reputačné skóre, súhrn reputácie alebo reputačné prieskumy.                                 | Recenzie<br>Prieskumy                                        |
| Pomoc                   | Zahŕňa e-mailovú adresu pre náš tím podpory,<br>ako aj iné užitočné aplikácie                                                                       | Všetko                                                       |

## Prihlasovacie údaje a pripojenia

Karta **Prihlasovacie údaje** so v rámci správy platformy obsahuje povolenia na úrovni miesta so stránkami tretích osôb, ktoré sú potrebné pre zoznamy spravovaných podnikov, odpovedanie na stránky s recenziami a/alebo postovanie na účty sociálnych médií.

#### Pripojenie vs. Prihlasovacie údaje

Platforma ponúka pre väčšinu <u>zdrojov</u> dva typy autentifikácie: Pripojenie a Prihlasovacie údaje.

- Prihlasovacie údaje Prihlasovacie údaje odkazujú na používateľské meno a heslo, ktoré sa používa na autentifikáciu pre stránku tretej osoby. Ak pripojenie API ie je k dispozícii, platforma sa spolieha na *poverenia* na vykonávanie rôznych úloh zverejňovania. Pretože tieto žiadosti o autentifikáciu musia zabezpečovať poverenia, úloha is môže vyžadovať čas navyše. <u>Platné prihlasovacie údaje sú potrebné aj pre zdroje, ako napríklad</u> <u>firemné profily Google, Facebook, Glassdoor, atď. na odpovedanie na</u> <u>recenzie.</u>
- Pripojenie Pripojenie používa metódu bezpečného prístupu cez OAuth, aby sa samotné prihlasovacie údaje nespoliehali na každú žiadosť. Po vytvorení *pripojenia* úlohy zverejňovania z platformy povedú k rýchlejšiemu času odozvy. Nie všetky zdrojové stránky sú k dispozícii pre pripojenie.

**Poznámka:** Všetky zmeny používateľského mena alebo hesla pripojení znemožnia odpovedanie.

#### Zdroje prihlasovacích údajov

Najlepším postupom je pridať pripojenia pre všetky dostupné zdroje v každej lokalite a takisto aj prihlasovacie údaje. Pripojenia sú vždy preferované všade, kde to je možné.

| Sources                              | Healt | h     |                       |         |       |         |         |  |
|--------------------------------------|-------|-------|-----------------------|---------|-------|---------|---------|--|
| Sources       Add Data -      Filter |       |       |                       |         |       |         |         |  |
|                                      |       |       | Connections Credentia |         |       |         | s       |  |
| Source                               | \$    | Valid | Invalid               | Missing | Valid | Invalid | Missing |  |
| BBB                                  |       | -     | -                     | -       | -     | -       | 20      |  |
| Bing                                 |       | -     | -                     | -       | -     | -       | 20      |  |
| Facebook                             |       | 1     | -                     | 19      | -     | -       | 20      |  |

#### Ako pridať nové pripojenie:

- **1.** V pravom hornom rohu platformy kliknite na **Nastavenia**.
- 2. V ľavej navigácii kliknite na Prihlasovacie údaje.
- 3. Kliknite na Pridať údaje > Pripojenie [dostupný zdroj].

Otvorí sa nové okno prehliadača s krokmi overenia vyžadovanými zdrojovou stránkou. Vyberte profil, ktorý chcete použiť (môže sa vyžadovať zadanie prihlasovacích údajov) a vyjadrite súhlas s podmienkami používania rozhrania API.

Pripojenie sa pridá pri novej zvolenej zdrojovej stránke. Všetky lokality pod vaším účtom platformy sa automaticky zhodujú s lokalitami spojenými so zvoleným zdrojovým profilom.

**Poznámka:** Ak nie sú s profilom spojené žiadne lokality, treba ich pridať do zdrojového profilu. (V tomto príklade uvádzame Google. Proces pre každú zdrojovú stránku sa môže líšiť.)

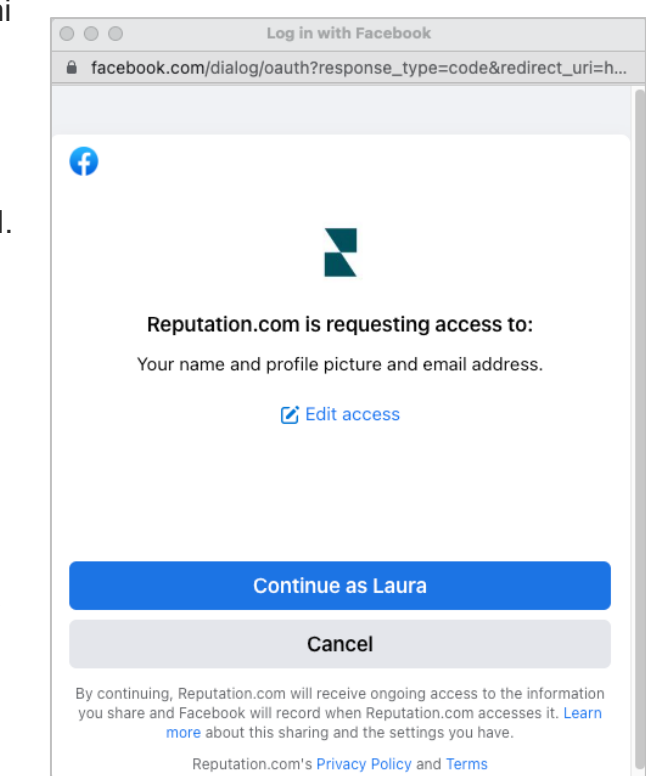

#### Pri pridávaní prihlasovacích údajov postupujte takto:

- **1.** V pravom hornom rohu platformy kliknite na **Nastavenia**.
- 2. V ľavej navigácii kliknite na Prihlasovacie údaje.
- 3. Kliknite na Pridať dáta > Prihlasovacie údaje.
- 4. Kliknite na Pridať > Prihlasovacie údaje.
- 5. Upravte nasledujúce nastavenia.
  - Zdroj: Zvoľte zdroj, pre ktorý chcete pridať prihlasovacie údaje.
     Po zvolení zdroja sa daná možnosť odstráni z obrazovky.
  - Používateľské meno: Zadajte používateľské meno, s ktorým sa budete prihlasovať do zvolenej zdrojovej stránky.
  - Heslo: Zadajte heslo, s ktorým sa budete prihlasovať do zvolenej zdrojovej stránky.
  - Status: Predvolený je "Platný" "Neplatný" zvoľte pre ručné označenie prihlasovacích údajov ako neplatných, ak si vyžadujú vašu ďalšiu pozornosť, možno, ak to boli vaše posledné známe prihlasovacie údaje.
  - Lokalita: Zvoľte lokalitu, ktorá sa má spájať s týmito prihlasovacími údajmi.
  - Detaily overenia: Kliknite pre pridanie ďalších detailov overenia, ktoré môžu byť potrebné pre prvé prihlásenie, napríklad telefónne číslo, emailová adresa alebo bezpečnostná otázka, ktoré sú spojené so zvoleným profilom.
- 6. Kliknite na Uložiť.

Prihlasovacie údaje sa pridajú pri novej zvolenej zdrojovej stránke. Pre pridanie prihlasovacích údajov kliknite na zdrojovú stránku a potom kliknite do stĺpca **Valid** (platných) prihlasovacích údajov. Zoznam vyfiltrujte podľa súvisiacej lokality a kliknite na **Upraviť**.

| Add Data         | Credential           | × |  |  |  |  |
|------------------|----------------------|---|--|--|--|--|
| Add Credentials  | ls                   |   |  |  |  |  |
| Source           | Select               | - |  |  |  |  |
| Username         |                      |   |  |  |  |  |
| Password         |                      |   |  |  |  |  |
| Status           | Valid Invalid        |   |  |  |  |  |
| Location         | Select               | * |  |  |  |  |
| Add Verification | n Details (optional) |   |  |  |  |  |
| Name             | Value                | + |  |  |  |  |
| No Items         |                      |   |  |  |  |  |

#### Zdravie prihlasovacích údajov

Mriežka Zdravie prihlasovacích údajov udáva všetky zdroje, ktoré sú dostupné pre pripojenie (stĺpce) a status každej lokality (riadky). Túto mriežku použite na identifikáciu toho, ktoré lokality si vyžadujú pozornosť.

| Locations (20)     |                           |                           |                      |                           |                     | All                 | Valid I                   | nvalid                    | Missing            |
|--------------------|---------------------------|---------------------------|----------------------|---------------------------|---------------------|---------------------|---------------------------|---------------------------|--------------------|
| Q Search locations | <b>G</b><br>1   0<br>  19 | <b>f</b><br>1   0<br>  19 | <b>0</b>   0<br>  20 | <b>G</b><br>1   0<br>  19 | ()<br>1   0<br>  19 | in<br>0   0<br>  20 | <b>)</b><br>0   0<br>  20 | <b>)</b><br>1   0<br>  19 | •<br>•   •<br>  20 |
| BDP - Uptown       | $\oslash$                 | $\oslash$                 |                      | $\oslash$                 | $\oslash$           |                     |                           | $\oslash$                 |                    |

## Povolenia pre položku

Zdieľať alebo obmedziť prístup k správam, prieskumom, panelom a šablónam žiadostí v rámci organizácie.

**Povolenia pre položku** vám umožňujú vybrať, ktoré položky chcete skryť alebo zdieľať s konkrétnymi používateľmi alebo rolami v rámci svojho nájomníka. Eliminujte nepodstatné údaje platforiem a zmiernite zmätok tak, že umožníte používateľom vidieť, čo je pre ich rolu potrebné.

S povoleniami pre položku môžete:

- Obmedziť prístup k zákazníckym správam
- Obmedziť prístup k vlastným panelom
- Obmedziť prístup k niektorým prieskumom
- Obmedziť prístup k niektorým šablónami žiadosti o recenziu
- Obmedziť prístup k niektorým systémovým správam
- Obmedziť prístup k niektorým systémovým panelom
- Nastaviť štandardné šablóny
- Nastaviť štandardné vlastné panely
- Nastaviť štandardné systémové panely

| Item Permissions       |                         |         |
|------------------------|-------------------------|---------|
| ТҮРЕ                   |                         |         |
| Custom Dashboard 👻     | Search                  |         |
| USER                   |                         |         |
| Name                   | \$<br>Global Permission | Actions |
| BDP-Uptown CSAT (User) | Edit                    | Ð       |

## Konfigurovanie povolení pre položku

Vyberte, ktoré roly môžu spravovať povolenia pre položku a začnite zdieľať položky v rámci svojej organizácie.

#### Povoľte povolenia pre položku svojim používateľom

- 1. Na platforme kliknite na Nastavenia.
- 2. Na l'avom paneli kliknite na Roly.
- 3. Vedľa roly, ktorú chcete upraviť, kliknite na ikonu Upraviť.
- **4.** Po hlavičkou platformy zrolujte na položku Spravovanie. Pod oprávneniami objektu označte všetky zaškrtávacie políčka.

| Platform                         |  |                                                                             |
|----------------------------------|--|-----------------------------------------------------------------------------|
| MANAGING<br>Object<br>Privileges |  | <ul> <li>✓ Global Share</li> <li>□ Manage</li> <li>□ Set Default</li> </ul> |

5. Kliknite na Uložiť.

**Poznámka:** Nastavenia oprávnení objektu môžu upravovať iba používatelia, ktorí majú povolenie upravovať alebo pridávať roly.

#### Konfigurovanie povolení pre položku

- 1. Na platforme kliknite na Nastavenia.
- 2. Na ľavom paneli kliknite na Povolenia pre položku.
- 3. Vyberte možnosť Typ.

| ТҮРЕ             |   |
|------------------|---|
| Custom Dashboard | * |
| USER             |   |
|                  |   |
|                  |   |

**Poznámka:** Nie všetky typy položiek môžu byť dostupné pre váš účet na základe povolených riešení povolení dostupných pre vašu rolu.

- Možnosti Vlastný panel a Vlastná správa načítajú vaše vlastné štandardné panely/správy. Ak si chcete prezrieť vlastné panely/správy iného používateľa, zadajte jeho meno do poľa Používateľ.
- Žiadosť o recenziu, Prieskum Systémový panel a Systémová správa vyplnia všetky dostupné položky. Nie sú špecifické pre konkrétneho používateľ; každý ich môže vidieť.
- 4. Upravte povolenia pre vami vybranú položku.
- 5. Vyberte nastavenia povolení pre položku:
  - Zaškrtnite si položku Štandardná šablóna, aby používatelia automaticky videli vybranú šablónu, keď prejdú na príslušnú kartu. Je to voliteľná možnosť a nie je dostupná pre každý typ položky.
  - Nastavte preferenciu prístupu povolenia Globálne. Možnosti zahŕňajú položky Zobraziť (každý vo vašej organizácii môže túto šablónu vidieť) a Žiadne (nie je nastavené žiadne povolenie).

**Poznámka:** Vlastné panely/správy zahŕňajú aj povolenie pre položku **Upraviť** (každý vo vašej organizácii môže túto šablónu upraviť).

**Pozor!** NENASTAVUJTE globálne povolenie na možnosť "Žiadne" bez toho, aby ste si zároveň neudelili prístup "Upraviť". V opačnom prípade stratíte k položke prístup. Vyžiadanie šablóny s povolením nastaveným na "Žiadne" sa nesmie používať na posielanie žiadostí z platformy alebo cez integráciu žiadostí.

- Pridajte povolenia pre konkrétneho používateľa alebo roly, aby sa zrušilo globálne povolenie.
- 6. Kliknite na Uložiť.

**Poznámka:** Kliknite na elipsu a nastavte ju ako predvolenú a zdieľajte individuálne vlastné panely a správy z platformy.

## Sledovanie odkazu

Definujte a zverejnite vlastné parametre sledovanie UTM v mierke na monitorovanie prenosu a meranie ROI.

Sledujte, odkiaľ pochádzajú kliknutia z vašej webovej stránky tak, že vytvoríte pravidlá na platforme, ktoré automaticky pridajú definovaný kód parametra UTM na koniec vašej URL adresy, keď sa webové stránka vybraného typu zverejní vo vybranom zdroji. **Poznámka:** Sledovanie odkazu je v súčasnosti dostupné len pre URL adresy správy záznamov.

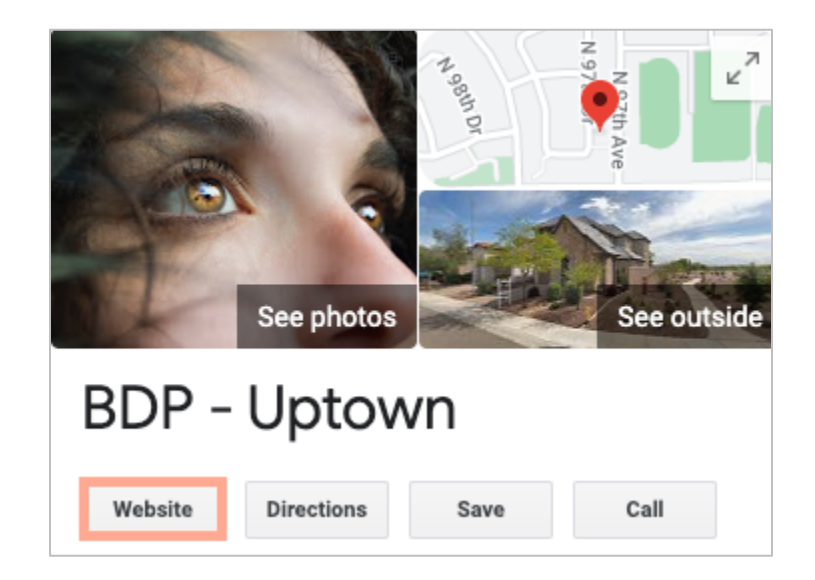

#### Konfigurovanie sledovania odkazu

Vyberte, ktoré roly môžu spravovať povolenia pre položku a začnite zdieľať položky v rámci svojej organizácie.

Nakonfigurujte sledovanie odkazu raz tak, aby platil pre všetky miesta vrátane nových miest, ktoré sa pridajú neskôr!

Na automatické použitie sledovania:

- Miesto musí mať povolenie pre zverejnenie firemných záznamov.
- Konkrétny zdroj musí byť povolený pre váš účet a každé miesto.
- URL adresy uvedené pre sledovanie odkazu nesmú mať už pridelené UTM.
- Sledovanie GBP UTM musí byť deaktivované v profiloch.

**Poznámka:** Ak je sledovanie GBP UTM v profiloch a sledovanie odkazu aktivované, sledovanie GBP UTM sa zverejní (UTM vstavané v sledovaní odkazu nie).

#### Povoľte sledovanie odkazu pre svojich používateľov

- 1. Na platforme kliknite na Nastavenia (🕮).
- 2. Na ľavom paneli kliknite na Roly.
- 3. Vedľa roly, ktorú chcete upraviť, kliknite na ikonu Upraviť.
- **4.** V položke Platforma > SPRÁVA > Parametre UTM označte minimálne políčka Zobraziť a Pridať.

|                               | All  <br>None<br>View | All  <br>None<br>Edit | All  <br>None<br>Add | All  <br>None<br>Delete | All   None<br>Other Actions |
|-------------------------------|-----------------------|-----------------------|----------------------|-------------------------|-----------------------------|
| Platform                      |                       |                       |                      |                         |                             |
| MANAGING<br>UTM<br>Parameters |                       |                       |                      |                         |                             |

5. Kliknite na Uložiť.

**Poznámka:** Nastavenia parametrov UTM môžu zmeniť len používatelia s povolením na úpravu alebo pridávanie rolí.

#### Nakonfigurujte nastavenia sledovania odkazu

- 1. Na platforme kliknite na položku Nastavenia.
- 2. V ľavom paneli kliknite na položku Sledovanie odkazu.
- 3. Kliknite na položku Pridať sledovanie odkazu.

|          |              |         | ⊕ Add Lini | k Tracking |
|----------|--------------|---------|------------|------------|
| Source 🌲 | URL Type 🛛 🔤 | Modules | Parameters | Actions    |
| Google   | Homepage     | 1       | 3          | ØX         |

- 4. Nakonfigurujte nastavenia sledovania odkazu:
  - Zdroj stránka, na ktorej sa vaša URL adresa zverejní; zdroj prenosu na vašu webovú stránku. Sledovanie odkazu je momentálne dostupné len pre zdroje správy záznamov, aj keď sú v rozbaľovacej ponuke zahrnuté stránky sociálnych sietí.

**Poznámka:** Zdroje záznamov zahrnuté v rozbaľovacej ponuke sú opraviteľné stránky nakonfigurované pre váš účet.

• **Moduly** – riešenie, cez ktoré sa vaša URL adresa zverejní. Možnosti zahŕňajú správu záznamov (profily) a zverejnenie (sociálna sieť).

**Poznámka:** Možnosti sa menia v závislosti od vybraného zdroja. Nie každý zdroj zverejní URL adresu pre záznamy a obsah na sociálnej sieti. Sledovanie odkazu je v súčasnosti dostupné len pre správy záznamov.

- **Typ URL** URL adresu, ku ktorej sa pridá sledovanie odkazu. Zahrnuté možnosti: domovská stránka, rezervácia, predaj, služba, ponuka, výrobok.
- **Parametre** kód pridaný na koniec vašej URL adresy, ktorý prenesie údaje do analytického nástroja na vašej webovej stránke.

**Poznámka:** UTM parametre sú prispôsobiteľné, ale momentálne neprijímajú lokálne premenné.

| UTM<br>parameter | Opis                                                                                          | Príklad                                                                                                  |
|------------------|-----------------------------------------------------------------------------------------------|----------------------------------------------------------------------------------------------------|
| utm_medium       | Kampaň alebo<br>marketingové médium,<br>ktoré smeruje prenos na<br>vašu webovú stránku.       | <b>utm_medium=GMB</b><br>Zákazníci klikli na odkaz na<br>GBP, aby sa dostali na moju<br>webovú stránku.  |
| utm_source       | Zdroj alebo odkaz prenosu<br>na vašu webovú stránku.                                          | <b>utm_source=Google</b><br>Zákazníci preklikli na moju<br>webovú stránku zo stránky<br>Google           |
| utm_campaig<br>n | Pridá úroveň špecificity<br>podľa toho, z ktorej<br>kampane alebo výrobku<br>prenos pochádza. | utm_campaign=homepage<br>Zákazníci preklikli na moju<br>webovú stránku z URL adresy<br>domovskej stránky |
| utm_content      | Rozlišujte medzi rôznymi<br>odkazmi alebo výzvami na<br>konanie v rovnakej<br>kampani.        | Neuplatňuje sa                                                                                           |
| utm_term         | Sleduje, ktoré platené<br>kľúčové slová mali za<br>následok kliknutie.                        | Neuplatňuje sa                                                                                           |

| Link Tracking Con | figuration                                           |
|-------------------|------------------------------------------------------|
| Source            | Google 👻                                             |
| Module            | Directory: Listing Management                        |
| URL Type          | Homepage -                                           |
| Parameters        | Parameter Key Parameter Valu                         |
|                   | <ol> <li>1 utm_campaign Homepage</li> <li></li></ol> |
| Example URL       | www.example.com?utm_campaign=Homepage                |
|                   | Cancel 🗸 Save                                        |

5. Kliknite na Uložiť.

**Poznámka:** Po nakonfigurovaní sledovania odkazu sa bude čas pre parametre UTM na zverejnenie líšiť na základe štandardných časových os zverejňovania na zdrojovú stránku.

#### Nájdite sledovanie odkazu v URL adresách svojich záznamov

- 1. Na platforme kliknite na Záznamy.
- 2. Kliknite na miesta.
- 3. Kliknite na želané miesto a otvorte zobrazenie kariet.
- **4.** Kliknite na zdrojovú kartu, ktorá sa zhoduje s vašimi nastaveniami sledovania odkazu.
- 5. Odkazy zverejnené na zdrojovej stránke budú obsahovať vaše parametre UTM.

**Poznámka:** Parametre UTM nie sú súčasťou stiahnutí zdroja pravdy. UTM sa pridajú len počas zverejnenia.

#### Monitorovanie prenosu

Prihláste sa do svojho analytického nástroja a prejdite do časti zdrojov prenosu. Nájdite parametre UTM vstavané vo vašom sledovaní odkazu na monitorovanie prenosu.

## Zdroje

Platforma podporuje stovky zdrojov na zlepšenie vášho dosahu v rámci recenzií, firemných záznamov a sociálnych sietí.

Zdroje zvyčajne spadajú do týchto kategórií podľa toho, akú majú funkciu:

- Recenzie
- Záznamy
- Sociálne siete
- Metrika
- Správy

Karta **Zdroje** v rámci nástroja Správa obsahuje podrobnosti o všetkých zdrojoch povolených vo vašom účte. Niektoré zdroje sa nepoužívajú pre všetky účty alebo všetky odvetvia. Zoznam povolených zdrojov si môžete pozrieť aj na karte Všeobecné nastavenia > Informácie o zákazníkoch v rámci správy platformy.

## Prémiové platené služby

Hoci sa snažíme, aby naša platforma bola intuitívna a efektívna, chápeme, že váš čas je vzácny; zdroje a šírka pásma možno obmedziť. Spoločnosť Reputation má špecializovaný tím odborníkov, ktorí sú pripravení pomôcť vám spravovať vaše záznamy, optimalizovať SEO, zverejňovať, publikovať a upravovať vaše príspevky na sociálnych sieťach – a zároveň spravovať vaše reakcie na recenzie. Prostredníctvom tohto balíka služieb s pridanou hodnotou, ktoré sú založené na našej platforme a produktoch, môžeme zaručiť spokojnosť zákazníkov. Títo odborníci vám pomôžu:

- Zaručiť viac ako presnosť (spravované firemné záznamy)
- Maximalizovať atraktivitu vašich firemných profilov (spravované služby pre Google)
- Využiť silu sociálnych sietí (správa sociálnych sietí)
- Značka, ktorá sa najviac zaujíma, vyhráva (správa odpovedí na recenzie)

## Ďalšie zdroje

- Opatrenia
- Značka a sociálne siete
- Firemné záznamy
- Informačné panely
- Skúsenosť
- Prijaté správy
- Mobilná aplikácia
- Stránky a lokátory
- Pripojenie k
   Reputation

- Skóre reputácie
- Prehľady
- Žiadosti
- Recenzie
- Monitorovanie sociálnych sietí
- Sociálny balík
- Prieskumy
- Widgety